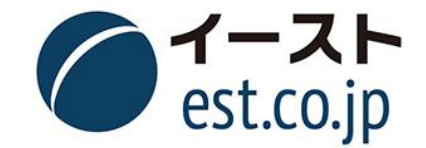

## DONGRI **辞書のインストール方法** <sup>イースト株式会社</sup> 教育コンテンツ事業部

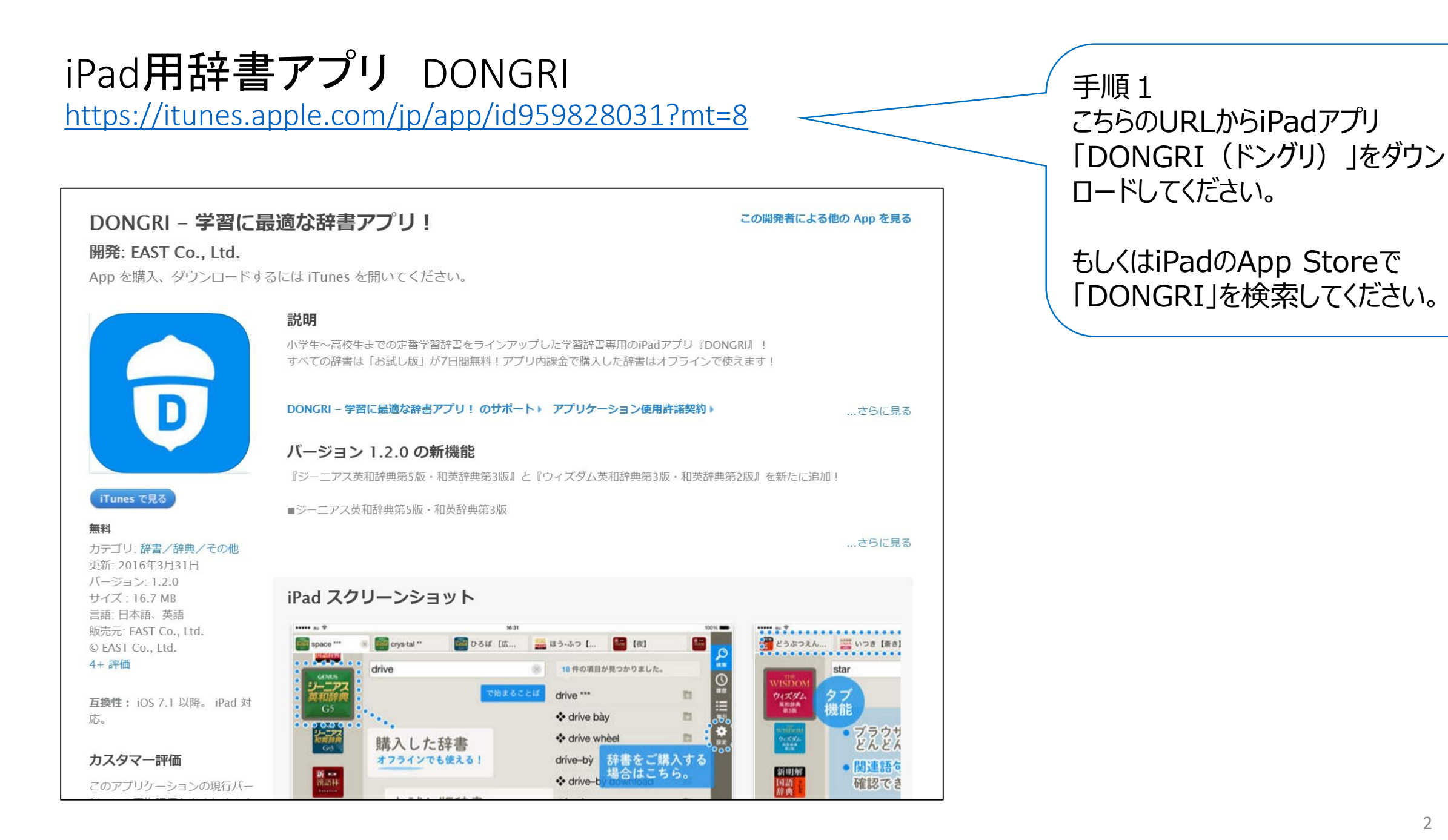

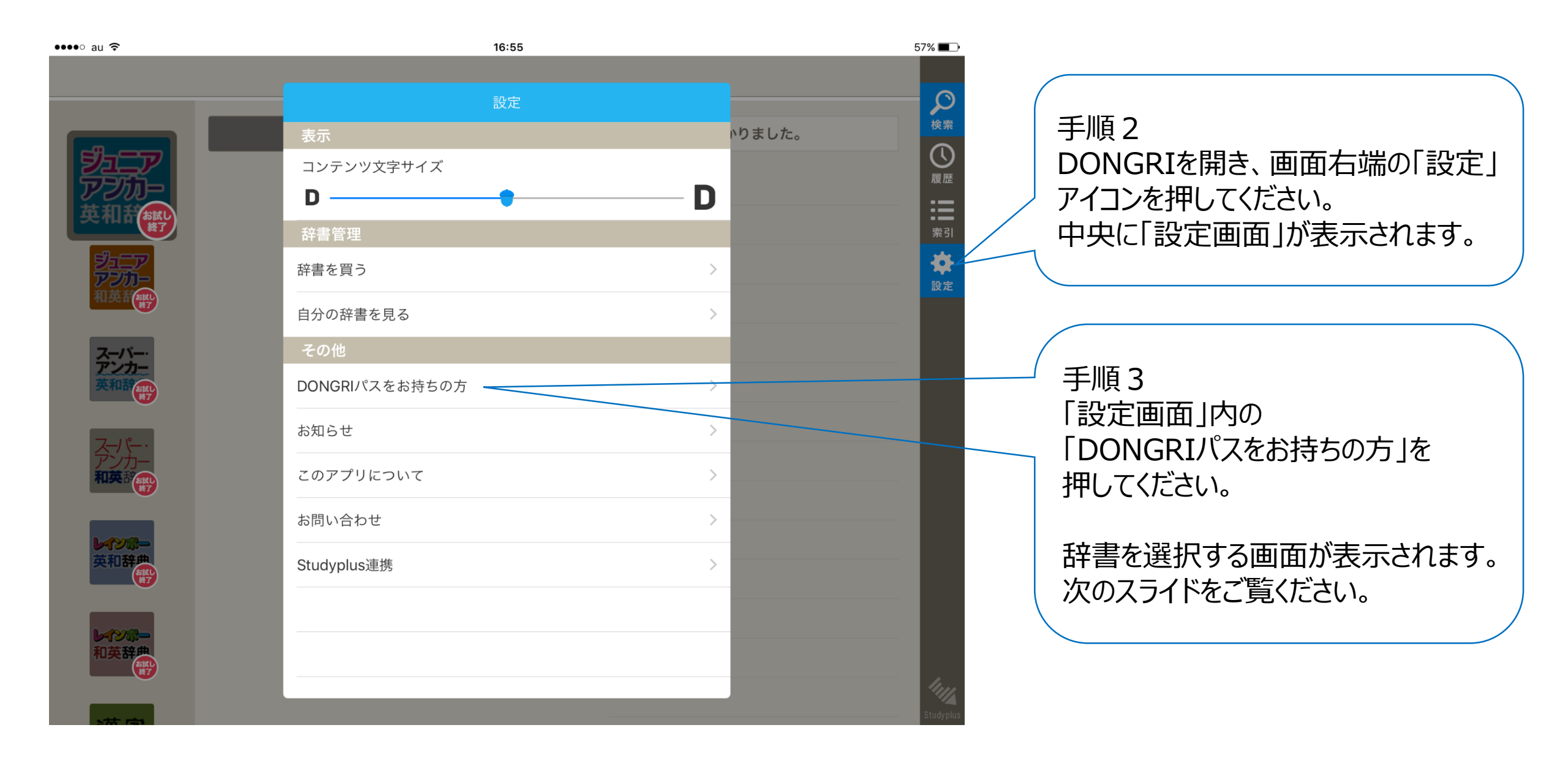

| ••••∘ au <b>奈</b> | 16:56                                                                                                    | 57% 💶 )                        |                                                                    |
|-------------------|----------------------------------------------------------------------------------------------------|--------------------------------|--------------------------------------------------------------------|
| _                 | <b>く</b> DONGRIパスをお持ちの方                                                                                                    |                                |                                                                    |
|                   | DONGRI 1第3版   C DONGRI/パスを入力してください。   DONGRI/パスを入力してください。 1      語義・用例、<br>に進化を遂は、 <b>キャンセル</b> 決定   見のが質・量   ともに充実した英語の使い方がよくわかる『ジーニアス和英辞   典第3版』がセットになった学習英和・和英辞典の決定版! | やりました。<br>履歴<br>:三<br>索引<br>設定 | 手順4<br>辞書を選択いただくと、画面下部に<br>「DONGRIパスを入力」ボタンが出ます<br>ので、そちらを押してください。 |
|                   | 新たな進化を遂げた『ジーニアス英和辞典第5版』は米国人ネ<br>イティブスピーカーによる発音音声が見出し語に加え変化形も                                                                                                    |                                | 手順 5<br>当社からご連絡しました                                                |
| q w e             | r t y u i                                                                                                    | o p 🗵                          | 「ライセンスコード」(DONGRIパス)<br>をご入力ください。                                  |
| a s               | d f g h j k                                                                                                    | Ⅰ 改行                           |                                                                    |
| ☆ Z X             | c v b n m                                                                                                    | ! ? –                          | ・辞書(セット)ごとに異なるコードの                                                 |
| .?123             |                                                                                                    | ABC                            | 入力が必要となります。<br>・大文字・小文字の区別はありません。<br>・ハイフンは入力不要です。                 |

## 辞書のダウンロードが途中で中断してしまったとき

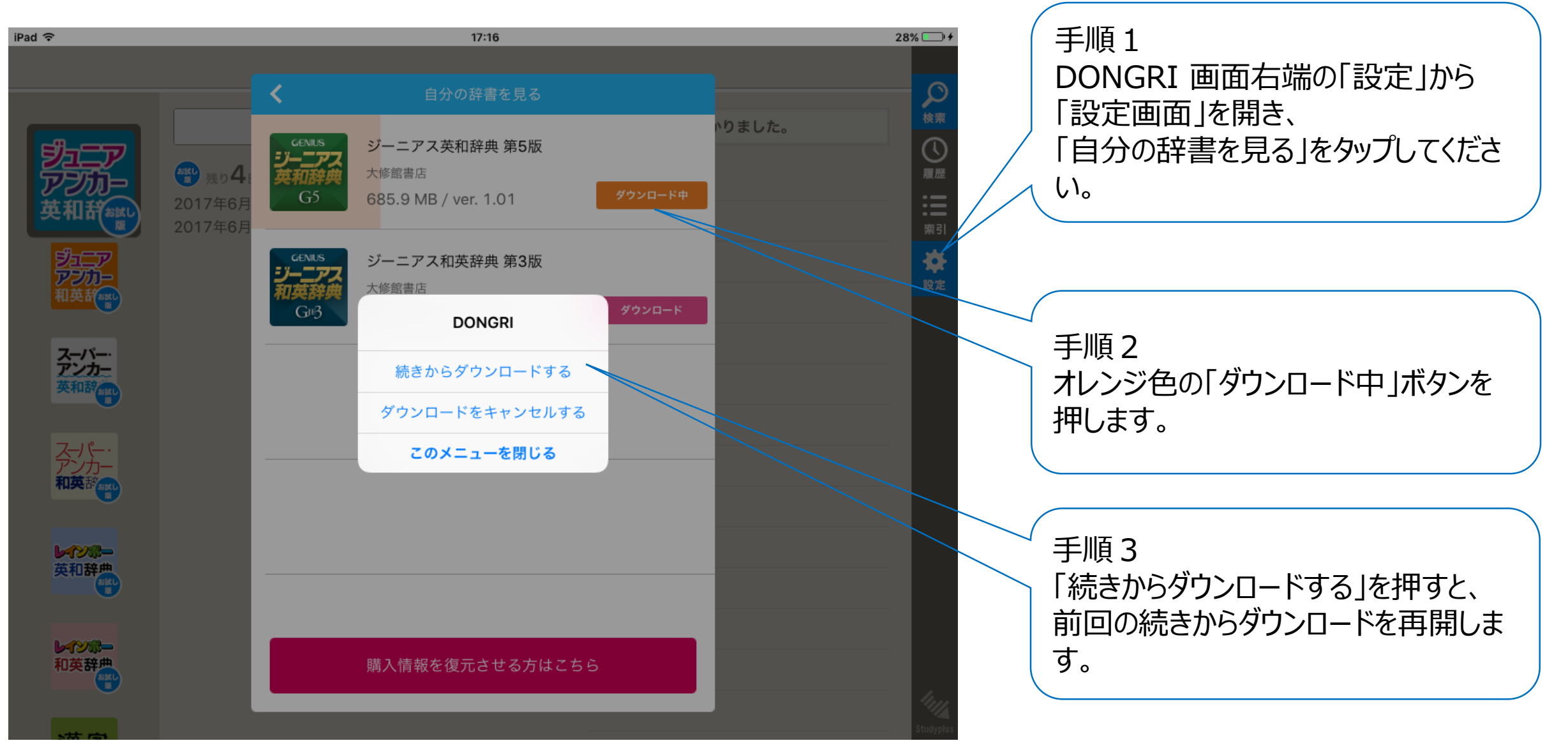